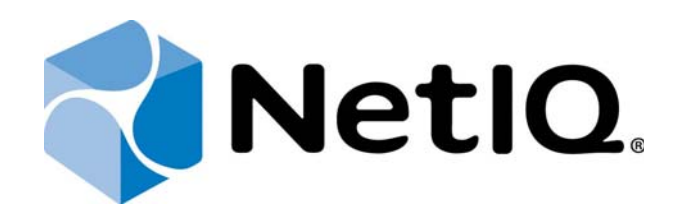

# NetIQ Advanced Authentication Framework

Deployment Guide

Version 5.1.0

## Table of Contents

|                                                  | 1  |
|--------------------------------------------------|----|
| Table of Contents                                | 2  |
| Introduction                                     | 3  |
| About This Document                              |    |
| NetIQ Advanced Authentication Framework Overview | 4  |
| About NetIQ Advanced Authentication Framework    | 4  |
| NetIQ Server Appliance Functionality             | 4  |
| Terms                                            | 5  |
| Authenticator                                    | 5  |
| Authentication Chain                             | 5  |
| Authentication Method                            | 5  |
| Event                                            | 6  |
| NetIQ Server Appliance Deployment                | 7  |
| Installing NetIQ Server Appliance                | 8  |
| Standalone                                       |    |
| Farm Starter                                     | 11 |
| Farm Member                                      |    |
| First Login To NetIQ Admin Interface             | 18 |
| Configuring NetIQ Server Appliance               |    |
| Index                                            |    |
|                                                  |    |

Introduction

### About This Document

## Purpose of the Document

This Deployment Guide is intended for system administrators and describes the procedure of NetIQ Advanced Authentication Framework Server appliance deployment.

## **Document Conventions**

Warning. This sign indicates requirements or restrictions that should be observed to prevent undesirable effects.

Bimportant notes. This sign indicates important information you need to know to use the product successfully.

 $m{0}$  Notes. This sign indicates supplementary information you may need in some cases.

Pips. This sign indicates recommendations.

- Terms are italicized, e.g.: Authenticator.
- Names of GUI elements such as dialogs, menu items and buttons are put in bold type, e.g.: the Logon window.

## NetIQ Advanced Authentication Framework Overview

In this chapter:

- About NetIQ Advanced Authentication Framework
- NetIQ Server Appliance Functionality
- Terms

#### About NetIQ Advanced Authentication Framework

NetIQ Advanced Authentication Framework<sup>™</sup> is a software solution that enhances the standard user authentication process by providing an opportunity to logon with various types of authenticators.

Why choose NetIQ Advanced Authentication Framework™?

NetIQ Advanced Authentication Framework™...

- ...makes the authentication process easy and secure (no complex passwords, "secret words", etc.)
- ....protects you from fraud, phishing and similar illegal actions online
- ....can be used to provide secure access to your office

## NetIQ Server Appliance Functionality

Benefits of using NetIQ Server appliance are evident. NetIQ Server appliance...

- is cross-platform
- contains an inbuilt RADIUS server
- supports integration with NetIQ Access Manager
- does not require scheme extending
- provides administrators with a capability of editing the configured settings through webbased NetIQ Admin Interface

#### Terms

In this chapter:

- Authenticator
- Authentication Chain
- Authentication Method
- Event

#### Authenticator

Authenticator is data submitted by a user for the purpose of his/her personality validation. Both common character strings (e.g. symbolic password) and data received from a hardware authentication device (e.g. digital fingerprint model, memory card ID) can appear as an authenticator. Two authenticator types are usually distinguished: reference authenticator and current authenticator.

Reference authenticator is data submitted by a user to the system as a part of registration procedure, while current authenticator - a part of authentication procedure. Particular characteristics of these data depend on the authentication method selected by the user, such as password, or digital fingerprint model, or memory card ID, etc. A successful logon is performed only when the reference and current authenticators match.

#### Authentication Chain

Authentication Chain is a configured authentication process in which a user must pass credentials to all module instances defined in it. It means that authentication chain processes requests and applies several authentication methods. Authentication chains are configured only when a single set of credentials is not sufficient.

#### Authentication Method

Authentication method verifies the identity of someone who wants to access data, resources, or applications. Validating that identity establishes a trust relationship for further interactions.

## Event

Event is the authentication moment or application where the framework should authenticate to.

## NetIQ Server Appliance Deployment

To increase performance, it is recommended to install several NetIQ Servers in the domain. In this case, the servers will automatically join in a cluster and function as an integral authentication service. It will increase not only the speed of the requests processing, but also the safety of the whole system. Installing several NetIQ Servers also increases fault tolerance. If for some reason one of the servers stops, the user still has a possibility to logon by authenticator.

In this chapter:

- Installing NetIQ Server Appliance
- First Login to NetIQ Admin Interface
- Configuring NetIQ Server Appliance

#### Installing NetIQ Server Appliance

NetIQ Server appliance can be installed in graphic or text mode. For more information, see the Installing Server chapter of the Server - Installation Guide.

After the installation of NetIQ Server appliance, it is required to configure the mode the appliance will run. Select one of the following server modes:

- Standalone is used for demo. It is an all-sufficient server that is not suitable for production environment.
- Farm Starter is the first installed server. It will have the master role and will initialize the database and generate encryption keys for your environment.
- Farm Member is every extra server. The file created at your Farm Starter should be imported and connected to your environment.

#### Standalone

To configure the Standalone server:

 Go to the NetIQ Admin Interface. Enter the URL in the browser's navigation bar in the following format: https://<IP Address>/admin/ (the required URL is displayed after NetIQ Server installation). Read the Help wizard. Click Close after reading it.

| Help |                       | ×                                                                                                    |
|------|-----------------------|----------------------------------------------------------------------------------------------------|
| (i)  | Mode                  | Mode                                                                                                    |
| (i)  | Database Settings     | Welcome to installation wizard. You will need to configure in which mode the appliance will run. The following options are available:                                                                                                    |
| í    | Create Encryption key | Standalone: A standalone server for testing and proof of concept purposes. Single click installation. Not     suitable for production environment because you will not have any failover.                                                       |
| í    | Export Encryption key | <ul> <li>Farm Starter: The first server you will install. This will have the master database role and will initialize the database and generate encryption keys for your environment. At the end of the process you will be asked to</li> </ul> |
| í    | Import Encryption key | export the configuration. Please store this file in a secure place.<br>• Farm Member: Every extra server will be a member server. You will need to import the file created at your                                                              |
| (i)  | Finish                | Farm Starter to connect it to your environment.                                                                                                    |
|      |                       | Please select the Mode you want to use and press <b>Next</b>                                                                                                    |
|      |                       | Close                                                                                                    |
|      |                       | Close                                                                                                    |
|      |                       |                                                                                                    |

2. Select the Standalone server mode and click Next.

| INSTALL    |                      |                                                                                 | ? |
|------------|----------------------|---------------------------------------------------------------------------------|---|
|            | Server Mod           | 0                                                                               |   |
| Mode       | Select server mode a | and press 'Next'                                                                |   |
| MySQL      | Chandalana           | Standalogo conjer                                                               |   |
| Import key | Standalone           | Standarone Server                                                               |   |
| Create key | Farm Starter         | First server of new farm. It initializes DB, creates and exports encryption key |   |
| Export key | Farm Member          | Join existing farm. It imports encryption key and connects to farm MySQL        |   |
| Finish     |                      | Next                                                                            |   |

3. Click the Save & Restart button to write configuration and restart services. Services will be restarted within 30 seconds.

| INSTALL                                   |                                                                                                    | ? |
|-------------------------------------------|----------------------------------------------------------------------------------------------------|---|
| Mode<br>MySQL<br>Import key<br>Create key | Finish         Mode:       Standalone         MySQL:       root@localhost/aucore_prod (not SSL)         Encryption:       (Install will generate new key)         Press the button to write configuration and restart services. |   |
| Export key                                | 🛞 Back Save & Restart                                                                                                    |   |
| Finish                                    |                                                                                                    |   |
|                                           |                                                                                                    |   |

#### Farm Starter

To configure the Farm Starter server:

 Go to the NetIQ Admin Interface. Enter the URL in the browser's navigation bar in the following format: https://<IP Address>/admin/ (the required URL is displayed after NetIQ Server installation). Read the Help wizard. Click Close after reading.

| Help |                       | ×                                                                                                    |
|------|-----------------------|----------------------------------------------------------------------------------------------------|
| (i)  | Mode                  | Mode                                                                                                    |
| (i)  | Database Settings     | Welcome to installation wizard. You will need to configure in which mode the appliance will run. The following options are available:                                                                                                    |
| í    | Create Encryption key | Standalone: A standalone server for testing and proof of concept purposes. Single click installation. Not     suitable for production environment because you will not have any failover.                                                       |
| í    | Export Encryption key | <ul> <li>Farm Starter: The first server you will install. This will have the master database role and will initialize the database and generate encryption keys for your environment. At the end of the process you will be asked to</li> </ul> |
| í    | Import Encryption key | export the configuration. Please store this file in a secure place.<br>• Farm Member: Every extra server will be a member server. You will need to import the file created at your                                                              |
| (i)  | Finish                | Farm Starter to connect it to your environment.                                                                                                    |
|      |                       | Please select the Mode you want to use and press <b>Next</b>                                                                                                    |
|      |                       | Close                                                                                                    |
|      |                       | Close                                                                                                    |
|      |                       |                                                                                                    |

2. Select the Farm Starter server mode and click Next.

| INSTALL    |                                                                                             | 0     |
|------------|---------------------------------------------------------------------------------------------|-------|
|            | Server Mode                                                                                 |       |
| Mode       | Select server mode and press 'Next'                                                         |       |
| MySQL      | Standalana Standalana sonor                                                                 |       |
| Import key | Standalone                                                                                  |       |
| Create key | Farm Starter First server of new farm. It initializes DB, creates and exports encryption    | 1 key |
| Export key | Farm Member         Join existing farm. It imports encryption key and connects to farm MySC | ŞL    |
| Finish     | Next ⊖                                                                                      |       |

3. Enter the password to the Password text field. Click the Test button to verify the connection. If connection is established successfully, click Next to continue.

| INSTALL    |                |               | ? |
|------------|----------------|---------------|---|
| III        | Database - MyS | QL            |   |
| Mode       | host['nort]    | localhost     |   |
| MySQL      | nostrooti      |               |   |
| Import key | user           | root          |   |
| Create key | password       | ·             |   |
| Export key | db name        | aucore_prod   |   |
| Finish     |                | Test          |   |
|            |                |               |   |
|            |                | ⊕ Back Next ⊙ |   |

4. Click the Create button to generate encryption key file.

| INSTALL    | (                                      | ?) |
|------------|----------------------------------------|----|
|            | Create encryption key                  |    |
| Mode       | 5                                      |    |
| MySQL      | current key AES-CFB PLEASE REGENERATE! |    |
| Import key | Create                                 |    |
| Create key | ⊕ Back Next ↔                          |    |
| Export key |                                        |    |
| Finish     |                                        |    |
|            |                                        |    |
|            |                                        |    |

5. After generating encryption key file, click the Next button to continue.

| INSTALL    |                                          | ? |
|------------|------------------------------------------|---|
| Mode       | Create encryption key                    |   |
| MySQL      | current key AES-CFB 2015-02-19T08:35:51Z |   |
| Import key | Create                                   |   |
| Create key | A Back Nevt A                            |   |
| Export key |                                          |   |
| Finish     |                                          |   |
|            |                                          |   |
|            |                                          |   |

6. Enter the password and confirm it. Click the Prepare button to prepare encryption key file.

| INSTALL    |                 |                                                                                                    | ? |
|------------|-----------------|----------------------------------------------------------------------------------------------------|---|
| Mode       | Export encrypti | on key                                                                                                    |   |
| MySQL      | current key     | AES-CFB 2015-02-19T08:35:51Z                                                                                          |   |
| Import key | password        |                                                                                                    |   |
| Create key | confirm         |                                                                                                    |   |
| Export key |                 | Prepare then <u>download</u>                                                                                          |   |
| Finish     |                 | Back         Next ()           Note:         Do not forget to download the key! You will need it for new farm members |   |

After preparing it, click the Download link to download the encryption file. Save it in a secure place. You will need it for new Farm Member servers configuration. Click Next to continue.

7. Click the Save & Restart button to write configuration and restart services. Services will be restarted within 30 seconds.

| INSTALL                                                 |                                                                                                    | ? |
|---------------------------------------------------------|----------------------------------------------------------------------------------------------------|---|
| Mode<br>MySQL<br>Import key<br>Create key<br>Export key | Finish         Mode:       Farm Starter         MySQL:       root@localhost/aucore_prod (not SSL)         Encryption:       AES-CFB 2015-02-19T08:35:51Z         Press the button to write configuration and restart services. |   |
| Finish                                                  |                                                                                                    |   |

#### Farm Member

To configure the Farm Member server:

 Go to the NetIQ Admin Interface. Enter the URL in the browser's navigation bar in the following format: https://<IP Address>/admin/ (the required URL is displayed after NetIQ Server installation). Read the Help wizard. Click Close after reading it.

| Help |                       | ×                                                                                                    |
|------|-----------------------|----------------------------------------------------------------------------------------------------|
| (1)  | Mode                  | Mode                                                                                                    |
| (ì)  | Database Settings     | Welcome to installation wizard. You will need to configure in which mode the appliance will run. The following options are available:                                                                                                    |
| í    | Create Encryption key | Standalone: A standalone server for testing and proof of concept purposes. Single click installation. Not     suitable for production equipopment because you will not have any failware                                                        |
| (i)  | Export Encryption key | <ul> <li>Farm Starter: The first server you will install. This will have the master database role and will initialize the database and generate encryption laws for your environment. At the and of the process you will be asked to</li> </ul> |
| (î)  | Import Encryption key | export the configuration. Please store this file in a secure place.<br>• Farm Member: Every extra server will be a member server. You will need to import the file created at your                                                              |
| í    | Finish                | Farm Starter to connect it to your environment.                                                                                                    |
|      |                       | Please select the Mode you want to use and press <b>Next</b>                                                                                                    |
|      |                       | Close                                                                                                    |
|      |                       | Close                                                                                                    |
|      |                       |                                                                                                    |

2. Select the Farm Member server mode and click Next.

| INSTALL    |                      |                                                                                 | 0 |
|------------|----------------------|---------------------------------------------------------------------------------|---|
|            | Server Mod           | 0                                                                               |   |
| Mode       | Select server mode a | and press 'Next'                                                                |   |
| MySQL      | Chandalana           | Standalona soquer                                                               |   |
| Import key | Standalone           | Standalone server                                                               |   |
| Create key | Farm Starter         | First server of new farm. It initializes DB, creates and exports encryption key |   |
| Export key | Farm Member          | Join existing farm. It imports encryption key and connects to farm MySQL        |   |
| Finish     |                      | Next Θ                                                                          |   |

3. Enter your Farm Starter server IP address to the host[:port] text field and your password to the Password text field. Click the Test button to verify the connection. If connection is

established successfully, click Next to continue.

| INSTALL    | 2              |                 | ? |
|------------|----------------|-----------------|---|
| Mode       | Database - MyS | QL              |   |
| MysQL      | host[:port]    | 192.168.237.135 |   |
| Import key | password       |                 |   |
| Create key | db name        | aucore_prod     |   |
| Export key |                | Test            |   |
| Finish     |                | ⊕ Back Next ⊙   |   |
|            |                |                 |   |

4. Upload the encryption key file that was generated by your Farm Starter server. Click the Choose File button and add an applicable file. Enter the your password to the Password text field and click Upload. Click Next to continue.

| INSTALL    |                |                                       | 0 |
|------------|----------------|---------------------------------------|---|
| Mode       | Import encrypt | ion key                               |   |
| MySQL      | current key    | AES-CFB PLEASE REGENERATE!            |   |
| Import key | key file       | Choose File aucore-encryption (1).key |   |
| Create key | password       |                                       |   |
| Export key |                | Upload                                |   |
| Finish     |                | ⊕ Back Next ⊙                         |   |

5. Click the Save & Restart button to write configuration and restart services. Services will be restarted within 30 seconds.

| INSTALL                                                 |                                                                                                    | ? |
|---------------------------------------------------------|----------------------------------------------------------------------------------------------------|---|
| Mode<br>MySQL<br>Import key<br>Create key<br>Export key | Finish<br>Mode: Farm Member<br>MySQL: aucore@192.168.237.135/aucore_prod (SSL)<br>Encryption: AES-CFB 2015-02-19T08:35:51Z<br>Press the button to write configuration and restart services.<br>@ Back Save & Restart |   |
| Finish                                                  |                                                                                                    |   |

## First Login To NetIQ Admin Interface

After setting up an applicable server mode, the NetIQ Admin Interface will be displayed. To log in to NetIQ Admin Interface, follow the steps:

1. Enter administrator's login in the following format: repository\user (local\admin by default). Click Next to continue.

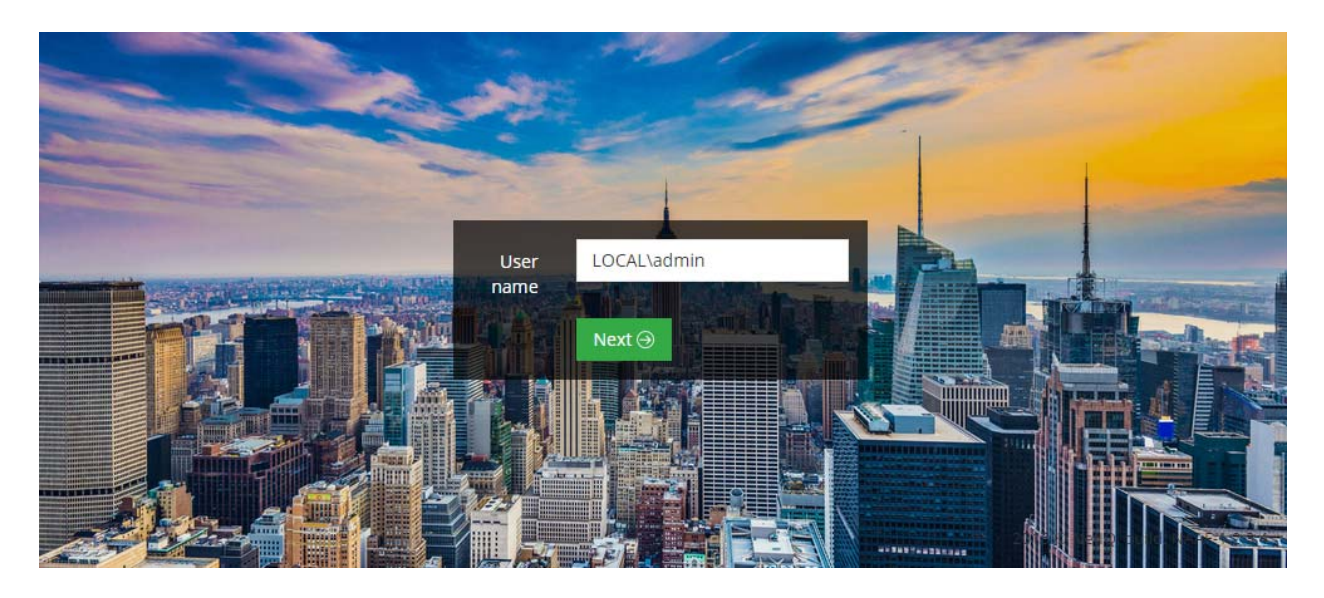

2. The Admin Password chain is automatically pre-selected by the system as the only available method. Enter the password to the Password text field (admin by default) and click Next to log in.

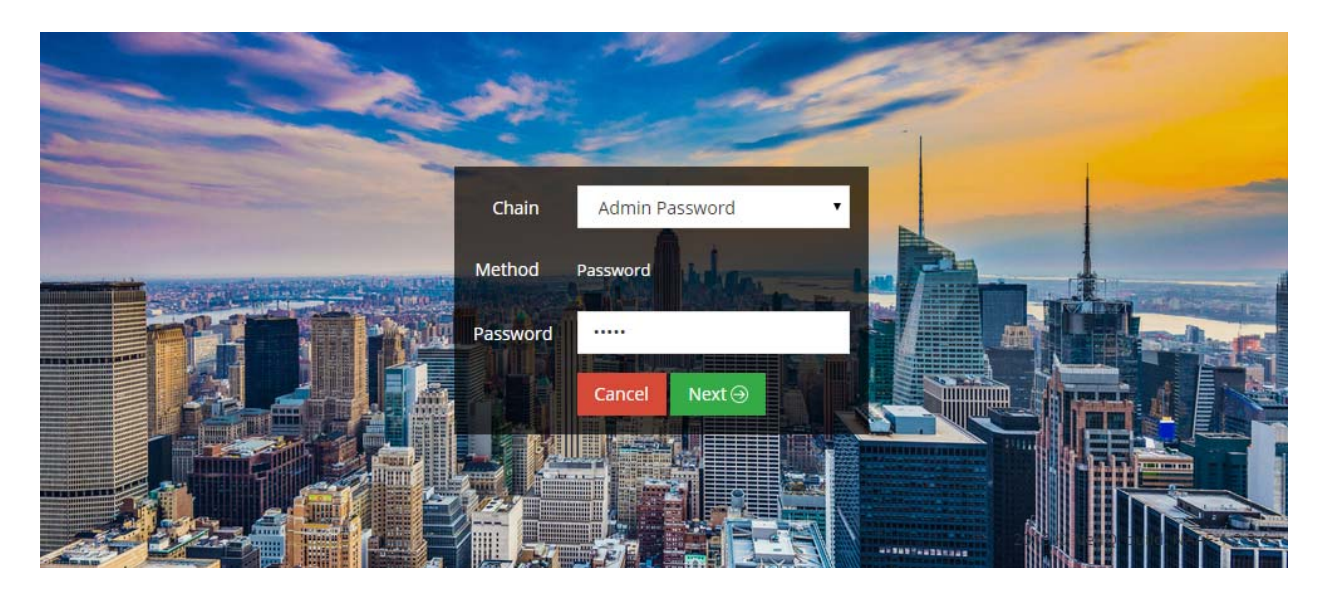

- NETIQ O COURSE A show A show C dares C dares C dares C dares C tares C dares C dares
- 3. The main page of NetIQ Admin Interface will be displayed.

### Configuring NetIQ Server Appliance

NetIQ Admin Interface contains the Help option which contains detailed instructions on how to configure all settings for your authentication framework. You are provided with a capability to call the Help option by clicking the Help icon in the upper right corner of NetIQ Admin Interface. The Help section provides you with information on the specific section you are working on.

After the installation of NetIQ Server appliance and configuring an applicable server mode, administrator is provided with a capability to configure NetIQ Server appliance through NetIQ Admin Interface. To configure NetIQ Server appliance, follow the steps:

- 1. Log in to NetIQ Admin Interface.
- 2. Add repository that will be used for NetIQ authentication framework.

| NETIQ             | <i>1</i>                               |                                                   |     | 🕘 LOCAL salmin + |
|-------------------|----------------------------------------|---------------------------------------------------|-----|------------------|
| 1 into            | Demostheres Add                        |                                                   |     |                  |
| d Repositories    | Repository Add                         |                                                   |     |                  |
| E Methods         | # Home > Repositories > Repository Add |                                                   |     |                  |
| ~ Charm           | Name                                   | 8FPD                                              |     |                  |
| 🖑 Events          | Southand States                        |                                                   |     |                  |
| @ Policies        | Base DN                                | de-authasas, de-local                             |     |                  |
| TT Server Options | User                                   | cn-administratur. cn-users. dc-authasas. dc-local |     |                  |
| 🖞 i licenses      | Password                               |                                                   |     |                  |
| III Logo          | Contirmation                           |                                                   |     |                  |
|                   | LDAP type                              | ΔD                                                |     |                  |
|                   | 108P servers                           |                                                   |     |                  |
|                   |                                        |                                                   |     | Add server       |
|                   | Address                                | Port                                              | SSL |                  |
|                   | 10.2.1.15                              | 384                                               | o   | e 💌              |
|                   |                                        |                                                   |     |                  |
|                   | Advanced settings                      |                                                   |     | . ^              |
|                   |                                        |                                                   |     |                  |
|                   | Savo Cancel                            |                                                   |     |                  |
|                   | 100 million (1990)                     |                                                   |     |                  |
| 2015 E NetO       |                                        |                                                   |     | hute MAE 1234    |
|                   |                                        |                                                   |     |                  |

- a. Open the Repositories section.
- b. Click the Add button.
- c. Fill in the Name, Base DN, User, Password, Confirmation text fields. Select an applicable repository type from the LDAP type dropdown.
- d. Click the Add server button.
- e. Specify server's address and port. Select the SSL checkbox to use SSL technology (if applicable). Click the Save button next to server's credentials. Add additional servers (if applicable).

- f. Click Save at the bottom of the Repositories view to verify and save the specified credentials.
- 3. Configure applicable authentication methods for NetIQ authentication framework.

| NETIQ            |                                                                |              |      |  |  |
|------------------|----------------------------------------------------------------|--------------|------|--|--|
|                  | Method Settings Edit                                           |              |      |  |  |
| 13. Repositories |                                                                |              |      |  |  |
| B Methods        | in runne v metricus v metricu setungs eue                      |              |      |  |  |
|                  | Security questions                                             |              |      |  |  |
|                  |                                                                |              |      |  |  |
|                  | Min. answer length                                             |              |      |  |  |
|                  | Correct questions for logon                                    | 5            |      |  |  |
|                  | Total questions for logon                                      | 50<br>6<br>0 |      |  |  |
|                  | Duestions                                                      |              |      |  |  |
|                  | Question                                                       |              | bitA |  |  |
|                  | What was the make and model of your first car?                 |              | 6 ×  |  |  |
|                  | What was the name of your elementary/primary school?           |              | 6 ×  |  |  |
|                  | in what country were you born?                                 |              | e 💌  |  |  |
|                  | In what city or town did you meet your spouse/pariner?         |              | 6 🗶  |  |  |
|                  | What is the name of the place your wedding reception was held? |              | C ×  |  |  |
|                  | -                                                              |              |      |  |  |
|                  |                                                                |              |      |  |  |
|                  | Save Cancel                                                    |              |      |  |  |
|                  |                                                                |              |      |  |  |
|                  |                                                                |              |      |  |  |
|                  |                                                                |              |      |  |  |

- a. Open the Methods section. The list of available authentication methods will be displayed.
- b. Click the Edit button next to an applicable authentication method.
- c. Edit configuration settings for a specific authentication method.
- d. Click Save at the bottom of the Methods view to save changes.
- 4. Create new chains or edit existing ones that NetIQ authentication framework will work with. The specified chains will connect to events.

| NETIQ        |                              | @ LOOksamin +                 |
|--------------|------------------------------|-------------------------------|
|              | Chain Edit                   |                               |
|              | Chair Ear                    |                               |
|              | # Home + Chains + Chain Edit |                               |
| 🛩 Chains     | Security Questions           |                               |
|              |                              |                               |
|              | Name                         | Security Questions            |
|              | Short name                   | Short hime                    |
|              | is enabled                   | CM                            |
|              | Methods                      | Available Uood                |
|              | 6270539326                   | Timal OTP Security questions. |
|              |                              | 1.DAP presented               |
|              |                              | Possword                      |
|              |                              | teating client                |
|              |                              | Smetplicce                    |
|              |                              | 4107                          |
|              |                              | Vera .                        |
|              | Groups                       | enter group name              |
|              |                              | ALLUSES                       |
|              |                              |                               |
|              | Save Delete Cancel           |                               |
|              |                              |                               |
|              |                              |                               |
|              |                              |                               |
|              |                              |                               |
| 2015 @ AveiQ |                              | huld 1007-1234                |

- a. Open the Chains section.
- b. Click the Edit button next to an applicable authentication chain (or click the Add button at the bottom of the Chains view to create a new authentication chain).
- c. Fill in the Name and Short name text fields.
- d. Select whether the current authentication chain is enabled or disabled by clicking the Is enabled toggle button.
- e. Select methods that will be assigned to the chain.
- f. Specify groups that will be allowed to use the current authentication chain in the Groups text field.
- g. Click Save at the bottom of the Chains view to save the configuration.
- 5. Configure and enable authentication events for NetIQ authentication framework. Currently the supported events are RADIUS Server, NAM and NCA.

| NETIQ       |                              |            |                                    |   |                                 |       |         | 0 1 | .0CAUadmin +     |
|-------------|------------------------------|------------|------------------------------------|---|---------------------------------|-------|---------|-----|------------------|
|             | Evont Edit                   |            |                                    |   |                                 |       |         |     |                  |
|             | Eventeur                     |            |                                    |   |                                 |       |         |     |                  |
|             | # Home + Events + Event Edit |            |                                    |   |                                 |       |         |     |                  |
|             | Radius Server                |            |                                    |   |                                 |       |         |     |                  |
| Ø Events    |                              |            | -                                  |   |                                 |       |         |     |                  |
|             |                              | is enabled | ON                                 |   |                                 |       |         |     |                  |
|             |                              | Chains     | Available<br>Admin Password        | 6 | Used<br>Personand & TOTP        |       |         |     |                  |
|             |                              |            | Authenticators<br>Management logon |   | Password & HOTP                 |       |         |     |                  |
|             |                              |            | LDAP password<br>Authentications   | ÷ | Password &<br>Smartphone Out of |       |         |     |                  |
|             |                              |            | Management lugon<br>Passawind      |   | Band<br>Personnel & You er all  |       |         |     |                  |
|             |                              |            | Counter based one<br>time password |   |                                 |       |         |     |                  |
|             |                              |            | _(mail                             |   |                                 |       |         |     | 1                |
|             | Cients                       |            |                                    |   |                                 |       |         |     |                  |
|             |                              |            |                                    |   |                                 |       |         |     | Add              |
|             | Name                         |            |                                    |   |                                 |       | Enabled |     |                  |
|             | Clent                        | 10.3       | 50.130                             |   |                                 | 44444 | ×       |     | ±                |
|             |                              |            |                                    |   |                                 |       |         |     |                  |
|             |                              |            |                                    |   |                                 |       |         |     |                  |
|             | Save Cancel                  |            |                                    |   |                                 |       |         |     |                  |
|             |                              |            |                                    |   |                                 |       |         |     |                  |
|             |                              |            |                                    |   |                                 |       |         |     |                  |
|             |                              |            |                                    | _ |                                 | <br>  |         |     |                  |
| 2015 E NedQ |                              |            |                                    |   |                                 |       |         |     | une 1007-1.2.3.4 |

- a. Open the Events section.
- b. Click the Edit button next to an applicable event.
- c. Select whether the current event is enabled or disabled by clicking the Is enabled toggle button.
- d. Select methods that will be assigned to the current event.
- e. If available, add clients assigned to the current event.
- f. Click Save at the bottom of the Events view to save configuration.
- 6. Configure the policies for NetlQ authentication framework. The configured policies will be applied for all servers.

| NETIQ                                                                                     | <i>8</i>                        | Ø tooksamme      |
|-------------------------------------------------------------------------------------------|---------------------------------|------------------|
| niji into                                                                                 | Policy Edit                     |                  |
| <u> <u> </u> <u> </u> <u> </u> <u> </u> <u> </u> <u> </u> <u> </u> <u> </u> <u> </u> </u> | Policy Edic                     |                  |
| 100 Methods                                                                               | # Home + Policies + Policy Edit |                  |
| ≁ Chans                                                                                   | Mail sender                     |                  |
| @ Events                                                                                  |                                 |                  |
| @ Policies                                                                                | Hose                            |                  |
| TT Server Options                                                                         | Port                            | 2                |
| CD : Kunses                                                                               | Username                        | admin            |
| III Logs                                                                                  | Parsword                        | 0100000          |
|                                                                                           | 21                              |                  |
|                                                                                           | 122                             |                  |
|                                                                                           | Save Cancel                     |                  |
|                                                                                           |                                 |                  |
|                                                                                           |                                 |                  |
|                                                                                           |                                 |                  |
|                                                                                           |                                 |                  |
|                                                                                           |                                 |                  |
|                                                                                           |                                 |                  |
|                                                                                           |                                 |                  |
| 2015 0 0 000                                                                              |                                 | 1. (c) 10(1-1-3) |

- a. Open the Policies section. The list of available authentication methods will be displayed.
- b. Click the Edit button next to an applicable policy.
- c. Edit configuration settings for a specific policy.
- d. Click Save at the bottom of the Policies view to save changes.
- 7. Specify the protocol that will be used by NetIQ Server. By default the NetIQ Server uses an HTTP protocol. To switch to HTTPS mode, create a certificate file (PEM or CRT) and apply the existing SSL certificate on the server.

| NETIQ             |                                                                                                    | O LOCAL sedmin +    |
|-------------------|----------------------------------------------------------------------------------------------------|---------------------|
| nij into          | Server Ontions                                                                                                    |                     |
| Repositories      | Server option is serve securcometriation                                                                                                    |                     |
| Do Methods        | In Traine 3 server Optione                                                                                                    |                     |
|                   | Web server SSL certificate for HTTPS                                                                                                    |                     |
| @ Events          |                                                                                                    |                     |
| @ Poloes          | Upload contricate file (* pem. /k.crt). The file insut contain both contribute and private key.<br>Exemption                                                                                                    |                     |
| Igt Server Oppons |                                                                                                    |                     |
| []] Elements      | Texture by the second second |                     |
| III tops          |                                                                                                    |                     |
|                   | New 59 certificate                                                                                                    |                     |
| 2015 @ NeelQ      |                                                                                                    | build: NA/F-1.2.3.4 |

- a. Open the Server Options section.
- b. Click the Choose File button and select the new SSL certificate.
- c. Click Upload to upload the selected SSL certificate.
- 8. Add the license for NetIQ authentication framework. The temporary license is active for 30 days and will expire at the specified date.

| NETIQ            |                                         | LOCAL salmin +      |
|------------------|-----------------------------------------|---------------------|
|                  | License Add                             |                     |
| A Repositories   | License Add                             |                     |
| 100 Methods      | @ Home + Likerses > Licerce Add         |                     |
|                  | Universe Coppose Film Universe will die | (                   |
| 🖉 Events         |                                         |                     |
| @ Polices        | Utónast Cancel                          |                     |
| C Server Options | Decision                                |                     |
| D Licenses       |                                         |                     |
|                  |                                         |                     |
|                  |                                         |                     |
|                  |                                         |                     |
|                  |                                         |                     |
|                  |                                         |                     |
|                  |                                         |                     |
|                  |                                         |                     |
|                  |                                         |                     |
|                  |                                         |                     |
|                  |                                         |                     |
|                  |                                         |                     |
|                  |                                         |                     |
|                  |                                         |                     |
|                  |                                         | build: NAAF-1.2.3.4 |

- a. Open the Licenses section.
- b. Click the Choose File button and select the valid license.
- c. Click Upload to upload the license.

## Index

|                                             | A |  |
|---------------------------------------------|---|--|
| Authentication 1, 3-5<br>Authenticator 3, 5 |   |  |
|                                             | С |  |
| Create 12, 21                               |   |  |
|                                             | E |  |
| Edit 21                                     |   |  |
|                                             | F |  |
| File 16, 24                                 |   |  |
|                                             | L |  |
| Logon 3                                     |   |  |
|                                             | Р |  |
| Password 11, 15, 18, 20                     |   |  |
|                                             | R |  |
| RADIUS 4, 22<br>Reference authenticator 5   |   |  |
|                                             | S |  |
| Server 3-4, 7-9, 11, 15, 20                 |   |  |
|                                             | т |  |
| Test 11, 15                                 |   |  |
|                                             | U |  |
| User 20                                     |   |  |